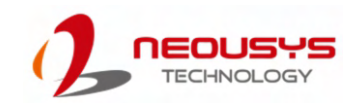

#### POC-700 Series **Ouick Installation Guide**

#### 🖄 Warning

- · Only qualified service personnel should install and service this product to avoid injury.
- Observe all ESD procedures during installation to avoid damaging the equipment.

#### **1** Preparing tools

Unpack the equipment and make sure the following tools are available and delivered contents are correct before you begin the installation procedure.

1-1. User-provided tools

Anti-static wrist wrap

#### 1-2. Packing List

| Item | Description                    | Quantity |
|------|--------------------------------|----------|
| 01   | POC-700 series system          | 1        |
| 02   | 3-pin pluggable terminal block | 2        |
| 03   | DIN-rail mount clip            | 1        |
| 04   | Screw package                  | 1        |
|      |                                |          |

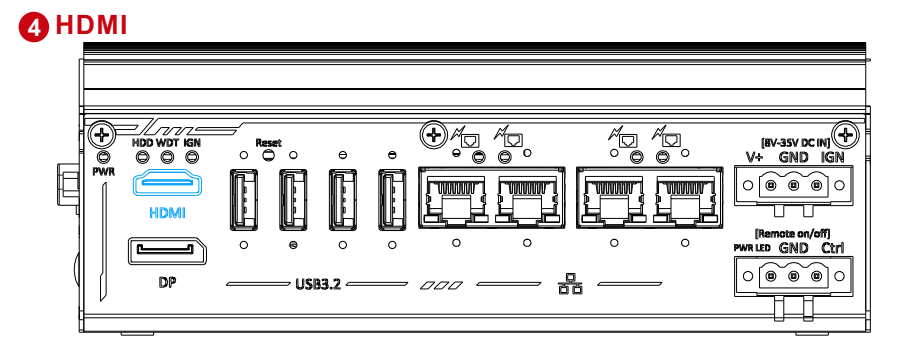

The High-Definition Multimedia Interface (HDMI) port provides uncompressed high-quality digital video and audio transmission between the system and a multimedia display device on a single cable. You can connect to other digital inputs by using a HDMIto-DVI or HDMI-to-DP cable.

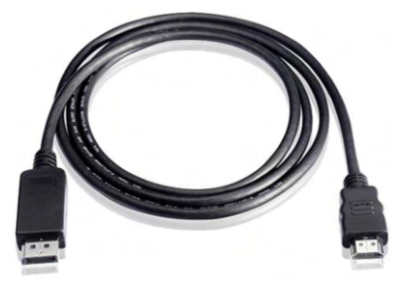

The system supports dual independent display outputs by connecting display devices to HDMI and DisplayPort connection. To support dual display outputs and achieve best DisplayPort output resolution in Windows, you need to install corresponding graphics drivers.

| No. | Item                                                    | Description                                                                                                    |  |  |  |
|-----|---------------------------------------------------------|----------------------------------------------------------------------------------------------------|--|--|--|
| 1   | System status LED                                       | System LEDs, Hard Disk Drive (HDD), Watchdog Timer<br>(WDT), Ignition control (IGN).                                                                                                    |  |  |  |
| 2   | НДМІ                                                    | The HDMI port is a high-resolution graphics/ data port supporting up to 3840 x 2160 @ 30Hz.                                                                                                 |  |  |  |
| 3   | DisplayPort output                                      | The DisplayPort is a high-resolution graphics output supporting up to 4096 x 2160 @ 30Hz.                                                                                                   |  |  |  |
| 4   | Reset button                                            | Use this button to manually reset the system.                                                                                                    |  |  |  |
| 5   | USB3.2 Gen2x1<br>port                                   | USB3.1 Gen 2 port (SuperSpeed+) offers up to 10Gbps,<br>twice the bandwidth over existing SuperSpeed USB3.1<br>Gen. 1 connection. It is also backwards compatible with<br>USB3.0 and USB2.0 |  |  |  |
| 6   | Ethernet & PoE+                                         | 4x Gb Ethernet ports by Intel® I350-AM4 with Power over<br>Ethernet port (on POC-715 only) that can provide both<br>data and electric power to devices.                                     |  |  |  |
| 7   | 3-pin DC terminal<br>block (optional<br>ignition input) | Compatible with DC power input from 8V - 35V. When the system is installed with the optional MezIO <sup>TM</sup> −V20, the terminal block can also be used for ignition signal input.       |  |  |  |
| 8   | 3-pin Remote on/<br>off control                         | Allows for external switch extension when the system is placed inside a cabinet.                                                                                                    |  |  |  |

## **2** POC-700 Series Front Panel

# HDM

table.

| Indicator | Color  | Description                                                     |  |
|-----------|--------|-----------------------------------------------------------------|--|
| PWR       | Green  | Power indictor, lit when system is on.                          |  |
| HDD       | Red    | Hard drive indicator, flashing when SATA HDD is active          |  |
| WDT       | Yellow | Watchdog timer indicator, flashing when watchdog timer has star |  |
| IGN       | Yellow | Ignition power control, lit when IGN signal is applied.         |  |

#### **5** DisplayPort

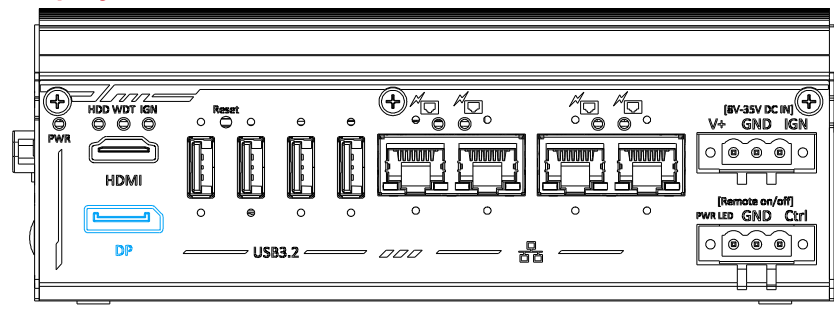

6 Reset Button

| ( | DP |  |
|---|----|--|
|   |    |  |

The reset button is used to manually reset the system in case of system halt or malfunction. To avoid unexpected reset, the button is purposely placed behind the panel. To reset, please use a pin-like object (eg. tip of a pen) to access the reset button.

The system has two DisplayPort (DP) outputs which are digital display interfaces that mainly connect video source and carry audio to a display device. When connecting a DP, it can deliver up to 4K UHD (4096 x 2160 @ 30Hz) in resolution. The system is designed to support passive DP adapter/ cable. You can connect to other display devices using DP-to-HDMI cable or DP-to-DVI cable.

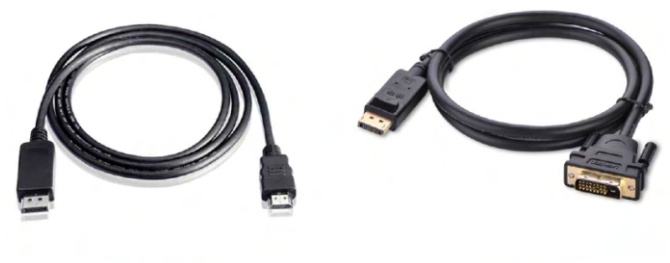

DP-to-HDMI

DP-to-DVI

The system supports dual independent display outputs by connecting display devices DisplayPort connections. To support dual display outputs and achieve best DisplayPort output resolution in Windows, you need to install corresponding graphics drivers

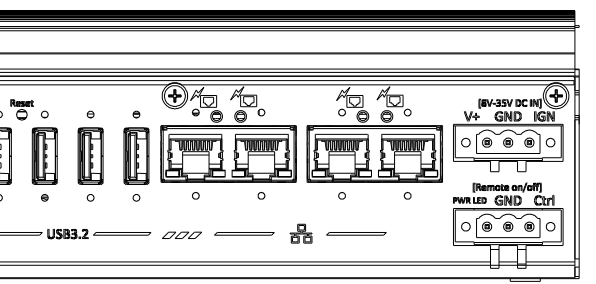

#### There are four LED indicators on the front panel: PWR, HDD, WDT and IGN. The descriptions of these four LEDs are listed in the following

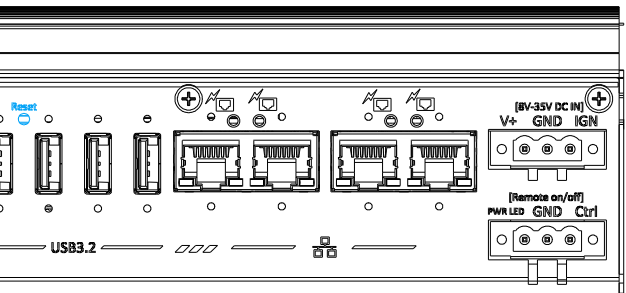

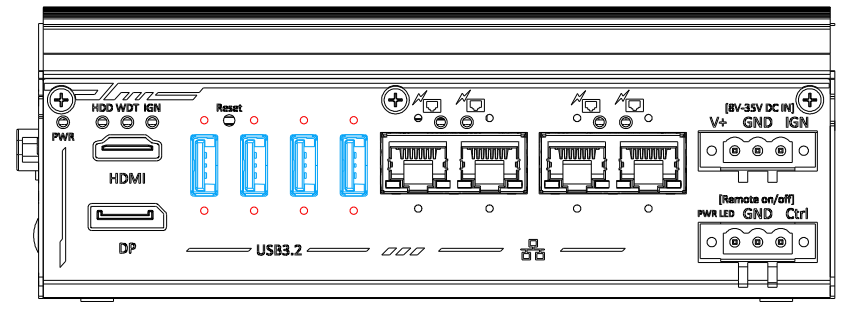

The system's USB 3.2 Gen2x1 ports (10Gbps) are implemented via native xHCI (eXtensible Host Controller Interface) controller and are backward compatible with USB3.2 Gen.1 USB 2.0, USB 1.1 and USB 1.0 devices. UFEI USB is also supported so you can use USB keyboard/ mouse in UEFI shell environment. Indicated in red are screw-lock holes for the corresponding USB port.

xHCI driver is supported natively in Windows 10, therefore you do not need to install the xHCI driver prior to utilizing USB functions.

#### ① 3-pin Remote On/ Off

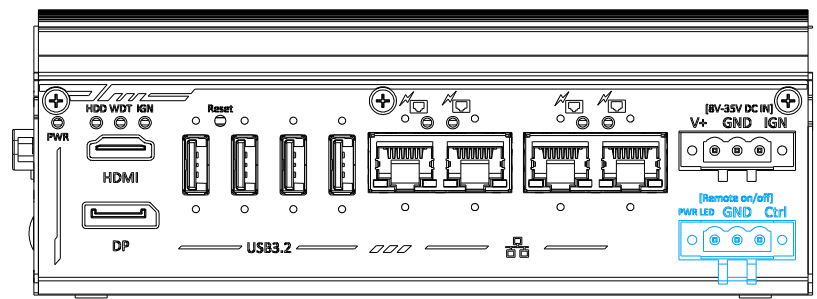

The "Remote On/ Off" 3-pin connection allows for external switch extension. It is useful when the system is placed in a cabinet or a not easily accessed location. You may connect an external remote with an external status LED indicator (15mA) by connecting to PWR LED and GND.

#### B IEEE 802.3at Power over Ethernet

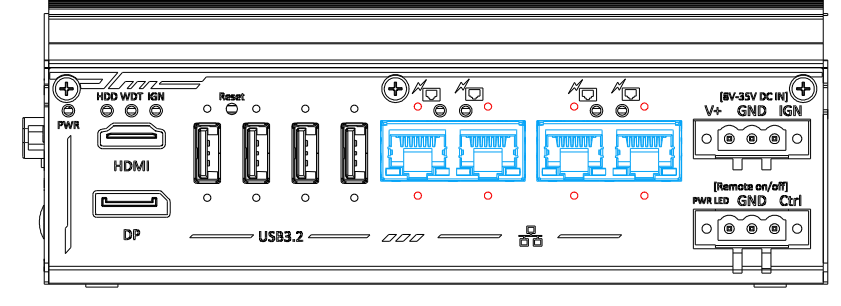

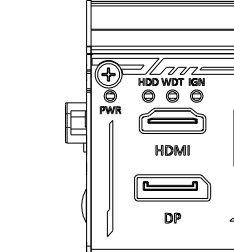

The system offers four Gb Ethernet ports via Intel® I350-AM4 and is backward compatible with 100/10Mb connection speeds. The Gigabit Power over Ethernet (PoE) port is only available on POC-715 system that can supply power and data on a standard CAT-5/CAT-6 Ethernet cable . Acting as a PSE (Power Sourcing Equipment), compliant with IEEE 802.3at, each port delivers up to 25W to a Powered Device (PD). PoE automatically detects and determine if the connected device is PoE PD or not before supplying power, making it compatible with standard Ethernet devices as well. Indicated in red is a screw-lock hole for the corresponding Ethernet port.

#### Active/Link LED (Right)

| LED Color | Status   | Description                                                   |
|-----------|----------|---------------------------------------------------------------|
|           | Off      | Ethernet port is disconnected                                 |
| Green     | On       | Ethernet port is connected and no data transmission           |
|           | Flashing | Ethernet port is connected and data is transmitting/receiving |
|           |          |                                                               |

Speed LED (Left)

| LED Color | Status | Description |
|-----------|--------|-------------|
|           | Off    | 10 Mbps     |
| Green or  | Green  | 100 Mbps    |
| Orange    | Orange | 1000 Mbps   |
|           |        |             |

#### **1** DIO/ COM Port Panel

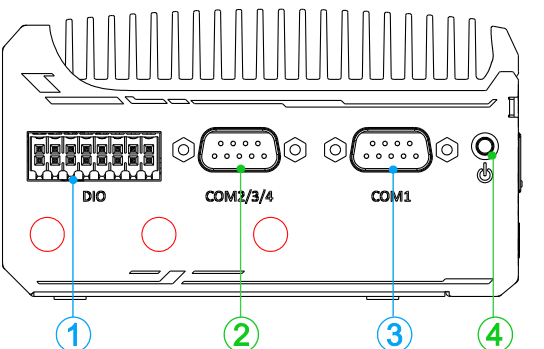

| No. | Item             | Description                                        |
|-----|------------------|----------------------------------------------------|
| 1   | Digital I/O      | 4 channel isolated digital input                   |
|     |                  | 4 channel isolated digital output                  |
|     |                  | Can be configured as:                              |
| 2   | COM port 2/ 3/ 4 | COM2: single RS-422/ 485 port                      |
|     |                  | COM2/ COM3/ COM4: three 3-wire RS-232 ports        |
| 3   | COM port 1       | Software programmable RS-232/ 422/ 485 port.       |
| 4   | Power button     | Use this button to turn on or shutdown the system. |
|     | 0                | Opening reserved for SMA antenna installation.     |

| PWR<br>PWR |    |   |
|------------|----|---|
| ĺ          | DP | _ |
|            |    |   |

The system accepts a wide range of DC power input from 8 to 35V via a 3-pin pluggable terminal block, which is fit for field usage where DC power is usually provided. The screw clamping mechanism on the terminal block offers connection reliability when wiring DC power. In addition to DC power input, this terminal block can also accept ignition signal input (IGN) when you have MezIO<sup>™</sup> module with IGN function installed.

#### Warning

Please make sure the correct DC voltage is supplied to the system. Supplying a voltage over 35V will damage the system.

## Digital Input/Output

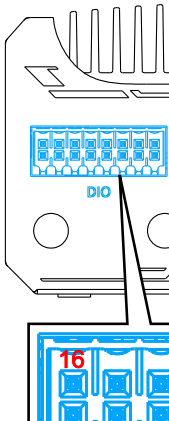

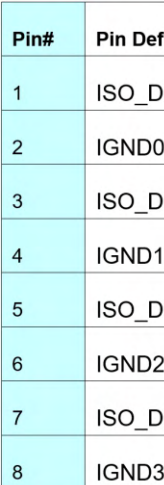

### **9** 3-pin Terminal Block for DC Input (Optional Ignition Input)

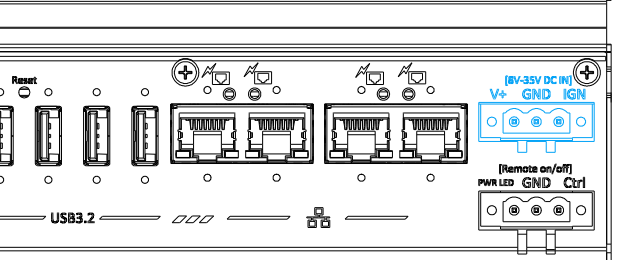

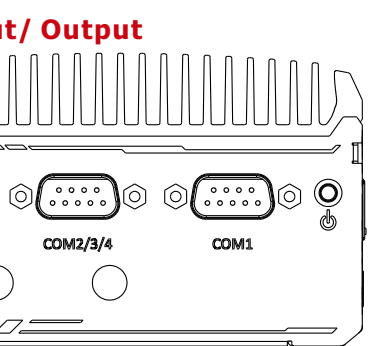

The system provides 4x isolated digital input channels and 4x isolated digital output channels. The DIO functions support polling mode I/O access and DI change-of-state interrupt.

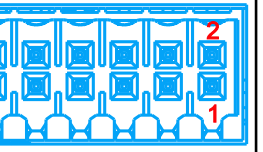

| inition | Pin# | Pin Definition |
|---------|------|----------------|
| 10_CN   | 9    | ISO_DO0_CN     |
| )       | 10   | EOGND          |
| I1_CN   | 11   | ISO_DO1_CN     |
|         | 12   | EOGND          |
| 12 CN   | 13   | ISO DO2 CN     |
| 2       | 14   | EOGND          |
| I3 CN   | 15   | ISO DO3 CN     |
| }       | 16   | VDD            |
|         |      |                |

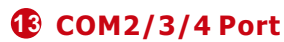

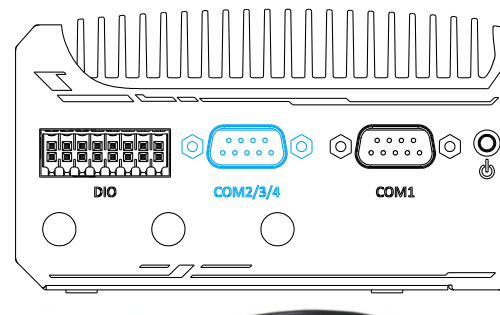

COM2/3/4 port can be configured in the BIOS as single RS-422/485 port (COM2) or three 3-wire RS-232 ports (COM2/COM3/COM4).

0000

 $\cap$ 

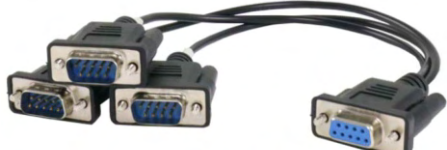

1-to-3 Y-cable

|      | 3-port RS-232 COM2/ 3/ 4 |      |      |  |
|------|--------------------------|------|------|--|
| Pin# | COM2                     | COM3 | COM4 |  |
| 1    |                          |      |      |  |
| 2    | RX                       |      | -    |  |
| 3    | ТХ                       |      |      |  |
| 4    |                          | ТΧ   |      |  |
| 5    | GND                      | GND  | GND  |  |
| 6    |                          | RX   |      |  |
| 7    |                          |      | ТΧ   |  |
| 8    |                          |      | RX   |  |
| 9    |                          |      |      |  |

|      | Single port RS-422/ 485 |            |  |  |
|------|-------------------------|------------|--|--|
| Pin# | RS-422                  | RS-485     |  |  |
| 1    |                         |            |  |  |
| 2    | TxD+                    | TxD+/      |  |  |
| 2    |                         | RxD+       |  |  |
| 3    | RxD+                    |            |  |  |
| 4    | RxD-                    |            |  |  |
| 5    | GND                     | GND        |  |  |
| 6    |                         |            |  |  |
| 7    |                         |            |  |  |
| 8    | TxD-                    | TxD-/ RxD- |  |  |
| 9    |                         |            |  |  |

#### **1** SMA Antenna Opening

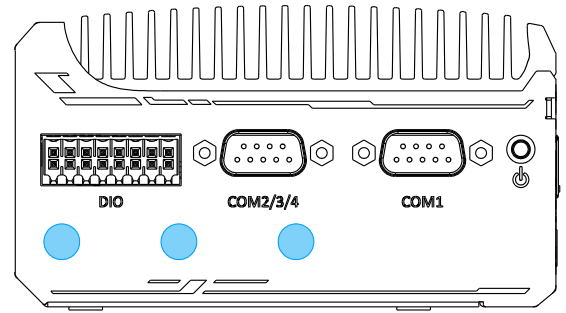

The system offers three SMA antenna openings reserved for SMA antenna installations. Users can take advantage of these three openings when installing mini-PCIe module for wireless communication reception such as 3G, 4G, GPS or WiFi.

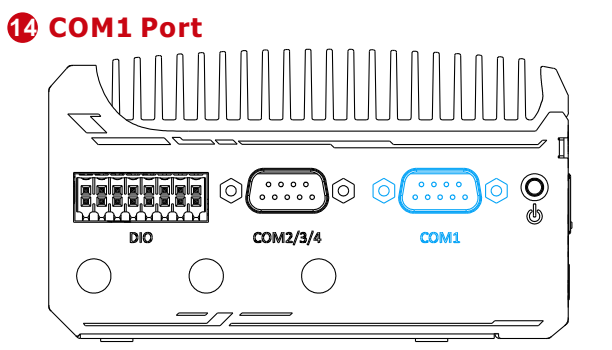

COM1 port operating mode (RS-232/422/485), slew-rate and termination can be set in the BIOS.

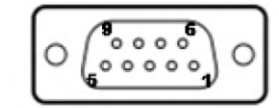

|      |             | COM1        |                               |
|------|-------------|-------------|-------------------------------|
| Pin# | RS-232 Mode | RS-422 Mode | RS-485 Mode<br>(Two-wire 485) |
| 1    | DCD         |             |                               |
| 2    | RX          | 422 TXD+    | 485 TXD+/RXD+                 |
| 3    | TX          | 422 RXD+    |                               |
| 4    | DTR         | 422 RXD-    |                               |
| 5    | GND         | GND         | GND                           |
| 6    | DSR         |             |                               |
| 7    | RTS         |             |                               |
| 8    | CTS         | 422 TXD-    | 485 TXD-/RXD-                 |
| 9    | RI          |             |                               |

## **(Power Button** DIO

The power button is a non-latched switch for ATX mode on/off operation. Press to turn on the system, PWR LED should light up and to turn off, you can either issue a shutdown command in the OS, or just press the power button. In case of system halts, you can press and hold the power button for 5 seconds to force-shutdown the system. Please note that there is a 5 seconds interval between two on/off operations (i.e. once turning off the system, you will need to wait for 5 seconds to initiate another power-on operation).

#### CMOS Reset Button

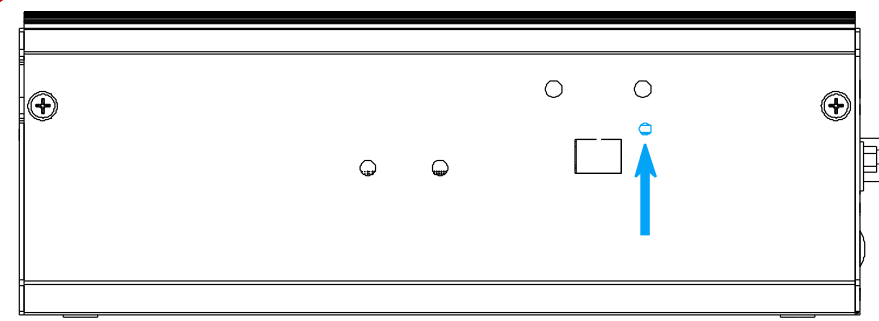

Positioned on the rear panel (opposite the IO panel), indicated by the blue arrow, the CMOS Reset button is used to manually reset the motherboard BIOS in case of system halt or malfunction. To avoid unexpected operation, it is purposely placed behind the panel. To reset, please use the tip of a pen, press and hold for at least 5 seconds to reset the BIOS.

#### **1** DIN-rail Installation

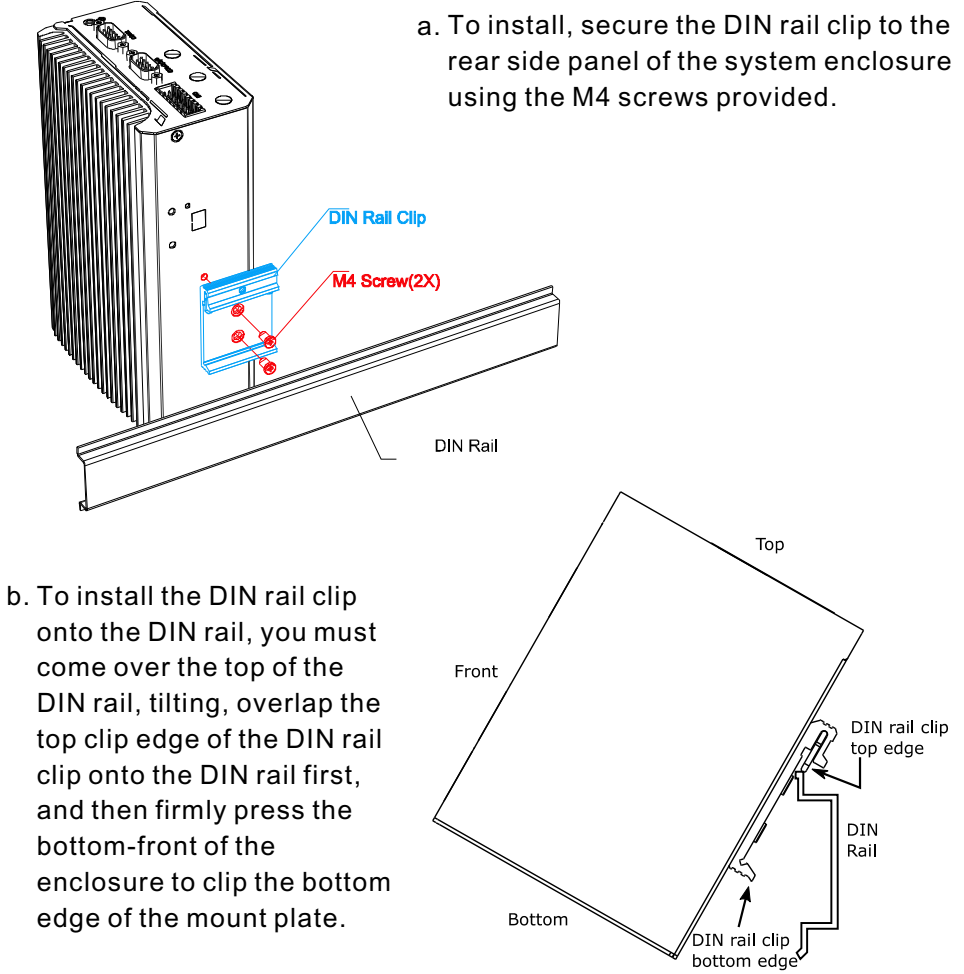

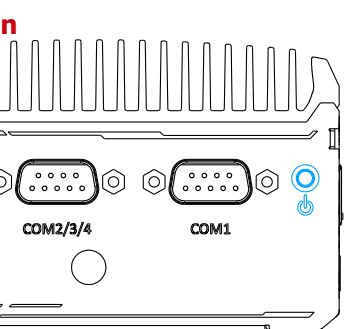